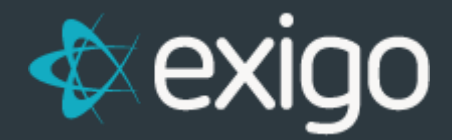

# Database Sync User

Level 1

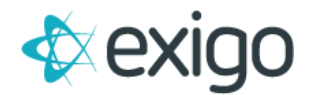

### Contents

| 0 | verview                                     | . 3 |
|---|---------------------------------------------|-----|
|   | Creating a (REGULAR) sync database user     | .4  |
|   | Creating a (Web Service) sync database user | . 5 |

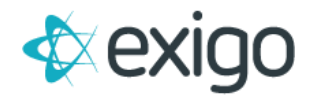

## **Overview**

The **Sync Database Users** feature allows for the creation of regular sync database users and sync users with elevated database permission needed for web development projects. Below is a list of requirements and limitations.

- 1. This feature is only applicable if a company is using Exigo SharedBI as their sync database.
- 2. The user must have permission to access the **Sync Database User** option.
- 3. There can only be one **Web Service Account** user.

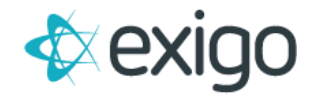

#### **CREATING A (REGULAR) SYNC DATABASE USER**

- 1. Navigate to the **Company Portal**.
- 2. Click on Sync Database Users option.
- 3. Click on ADD SYNC USER.
- 4. Enter in a Login Name.
- 5. Enter a **New Password** following the password requirements.
- 6. Click **SAVE CHANGES**.

| Home >              | Sync Database Users |                             | ADD SYNC USER |
|---------------------|---------------------|-----------------------------|---------------|
| Customer >          | USERNAME            | LAST MODIFIED               |               |
| Accounting >        | S66_vanesa          | 3/27/2023 2:18:59 PM -04:00 | EDIT          |
| Administration >    |                     |                             |               |
| Sdk >               |                     |                             |               |
| Company Portal 👻    |                     |                             |               |
|                     |                     |                             |               |
| Dashboard           |                     |                             |               |
| *                   |                     |                             |               |
| Svnc Managemen 2    |                     |                             |               |
|                     | /                   |                             |               |
| Sync Database Users |                     |                             |               |
| *                   |                     |                             |               |
| Services            |                     |                             |               |
|                     |                     |                             |               |
| Ticket Portal       |                     |                             |               |
|                     |                     |                             |               |
|                     |                     |                             |               |

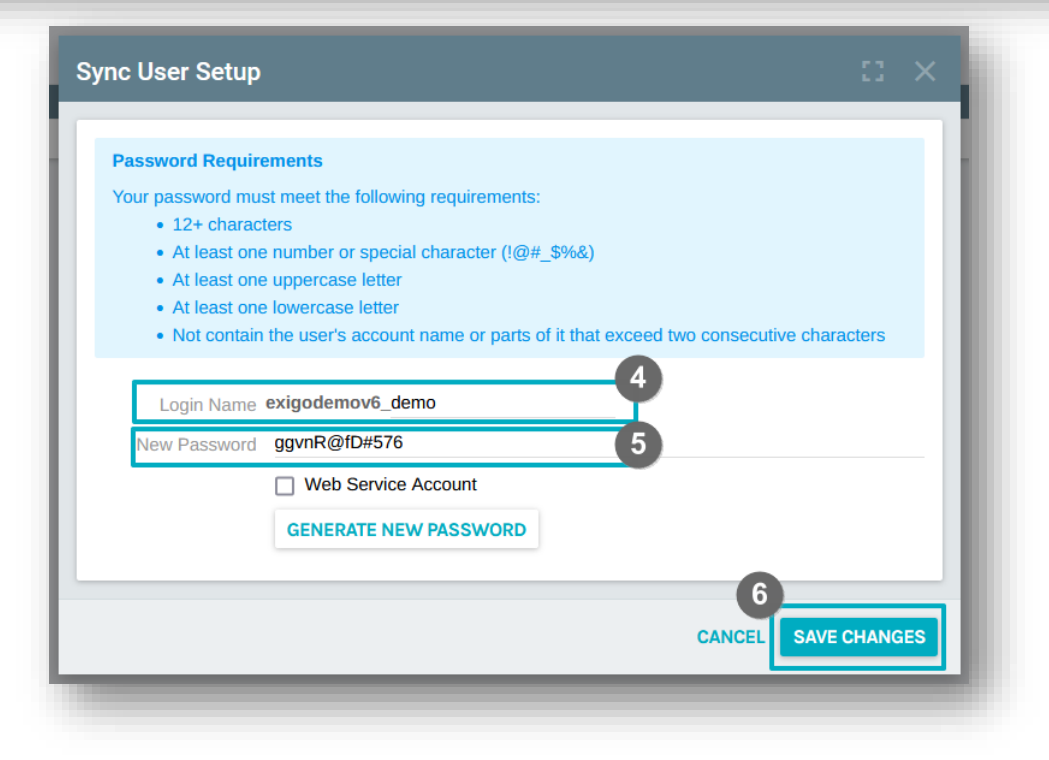

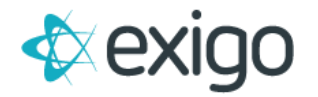

### **CREATING A (WEB SERVICE) SYNC DATABASE USER**

This user has elevated sync database permissions needed for web development projects.

- 1. Navigate to the **Company Portal**.
- 2. Click on Sync Database Users option.
- 3. Click on **ADD SYNC USER**.
- 4. Enter in a **Login Name**.
- 5. Enter a **New Password** following the password requirements.
- 6. Enable the **Web Service Account** checkbox.
- 7. Click **SAVE CHANGES**.

| Password Requirements                                                                       |
|---------------------------------------------------------------------------------------------|
| Your password must meet the following requirements:                                         |
| 12+ characters                                                                              |
| <ul> <li>At least one number or special character (!@#_\$%&amp;)</li> </ul>                 |
| At least one uppercase letter                                                               |
| At least one lowercase letter                                                               |
| • Not contain the user's account name of parts of it that exceed two consecutive characters |
| Login Name exigodemov6_demo                                                                 |
| New Password ggvnR@fD#576 5                                                                 |
| Web Service Account  6                                                                      |
| GENERATE NEW PASSWORD                                                                       |
|                                                                                             |
| 7                                                                                           |
| CANCEL SAVE CHANGES                                                                         |